# How to add or change your cell/mobile phone number in Ultipro

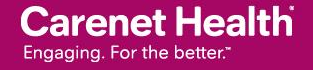

### Log into Ultipro Go to Menu/Myself/ click 'Name, Address, and Telephone'

| MENU     | •                                                               | MYSELF   |                      |                       |                                                             |  |  |
|----------|-----------------------------------------------------------------|----------|----------------------|-----------------------|-------------------------------------------------------------|--|--|
| <b>^</b> | Personal                                                        |          | Jobs                 | Career Development    | Benefits                                                    |  |  |
| lome     | Employee Su                                                     | ummary   | Job Summary          | Available             | Benefits Summary                                            |  |  |
|          | Name, Address, and<br>Telephone<br>Status/Key Dates<br>Contacts |          | Compensation         | Current               | Beneficiaries/Dependents                                    |  |  |
|          |                                                                 |          | Job History          | Completed             | Investments                                                 |  |  |
| box      |                                                                 |          | Reviews              | _                     | PTO Plans                                                   |  |  |
|          |                                                                 |          | Other Company Info   | Pay                   | COBRA                                                       |  |  |
|          | Emergency (                                                     | Contacts |                      | Current Pay Statement | Health Care Eligibility<br>1095-C<br>Links                  |  |  |
|          | Property                                                        |          | My Onboarding        | Pay History           |                                                             |  |  |
|          | Private Info                                                    |          | Career & Education   | YTD Summary           |                                                             |  |  |
|          | Other Persor                                                    | nal Info | Goals                | Total Compensation    | <b>Open Enrollment</b><br><b>Life Events</b><br>Life Events |  |  |
|          |                                                                 |          | Competencies         | Direct Deposit        |                                                             |  |  |
|          | My Company                                                      | T        | Personal Development | Income Tax            |                                                             |  |  |
|          | Company In                                                      | fo       | Talent Profile       | W-2                   |                                                             |  |  |
|          | Electronic Fo                                                   | orms     | Licenses             | Time Management       |                                                             |  |  |
|          | Employee D                                                      | irectory | Skills               | Thic Hanagement       | Documents<br>Document                                       |  |  |
|          | Organizatior                                                    | n Chart  | Tests                | Time Clock Entry      |                                                             |  |  |
|          | View Opport                                                     | tunities | Previous Employment  |                       | Acknowledgment                                              |  |  |
|          |                                                                 |          | Awards               |                       |                                                             |  |  |
|          |                                                                 |          | Education            |                       |                                                             |  |  |

Carenet Health Engaging. For the better."

#### 3. The following screen will appear and click on 'Add Alternate Phone Number'

| MENU               | Myself<br>Personal |             |                   |                  |                                  | renet Health<br>ing. For the better." |          |              | <b>To Do 1</b>   Help   Logout                                                 |
|--------------------|--------------------|-------------|-------------------|------------------|----------------------------------|---------------------------------------|----------|--------------|--------------------------------------------------------------------------------|
| Employee S         | ummary             | Name, Addre | ss, and Telephone | Status/Key Dates | Contacts                         | Emergency Contacts                    | Property | Private Info | Other Personal Info Find                                                       |
| Name,              | Addr               | ess, and    | Telephone         |                  |                                  |                                       | edit     | print help   | FOR THIS PAGE                                                                  |
| Name<br>Former las | t                  |             |                   | P                | Primary Home<br>Phone            |                                       |          |              | <u>Change Name, Address, or Telephone</u><br><u>Add Alternate Phone Number</u> |
| Marital stat       | tus                |             |                   | P                | Primary Work<br>Phone            |                                       |          |              | for this tab set<br>Add Contact                                                |
| Address            |                    |             |                   | V                | Vork extension<br>Primary e-mail |                                       |          |              | Quick Tours and Tips 🔹 🔞                                                       |
| Mailstop           |                    |             |                   | Ą                | Alternate e-mai                  | l                                     |          |              | UltiPro Navigation Overview<br>Personal Section Overview                       |
| Alternate Pl       | hone Numb          | ers         |                   |                  |                                  |                                       |          |              | <u>Human Resources – Resources for</u><br>Employees                            |
| Туре 🚊             |                    | Phone       | Extension         | Country          | C                                | ountry Prefix                         | Privat   | te           | Enter Contacts Tour                                                            |
| No records         | s found            |             |                   |                  |                                  |                                       |          |              |                                                                                |

# 4. The "Add/Change Alternate Phone Number' screen appears and fill out the fields

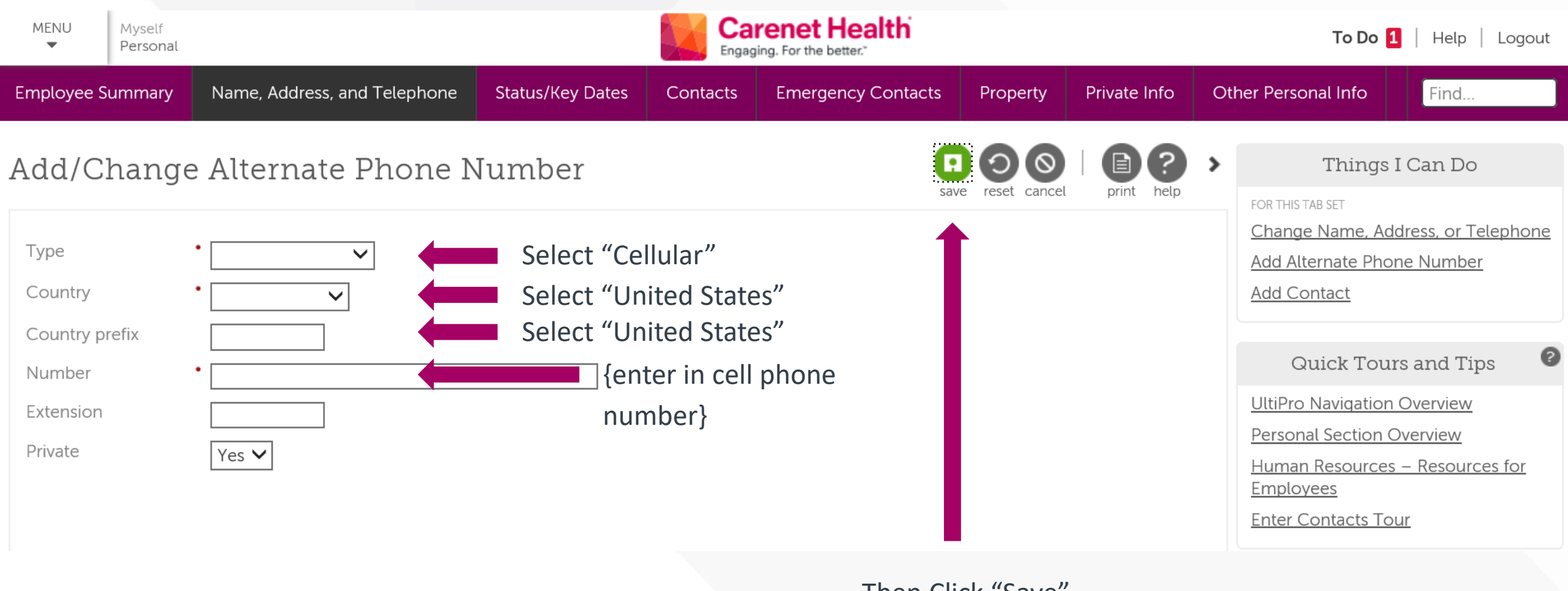

Then Click "Save"

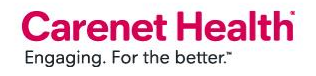

# 5. The Alternate Phone Numbers section is now populated with your cell phone number.

| MENU<br>T                                       | Myself<br>Personal | Carenet Health<br>Engaging. For the better. <sup>*</sup> To Do 1 |               |                  |                                                                  |                    |          |              |                                                                             |                                             |
|-------------------------------------------------|--------------------|------------------------------------------------------------------|---------------|------------------|------------------------------------------------------------------|--------------------|----------|--------------|-----------------------------------------------------------------------------|---------------------------------------------|
| Employee Su                                     | ummary             | Name, Address,                                                   | and Telephone | Status/Key Dates | Contacts                                                         | Emergency Contacts | Property | Private Info | Other Personal Info                                                         | Find                                        |
| Name,                                           | Addre              | ess, and T                                                       | elephone      |                  |                                                                  |                    | edit     | print help   | Things I                                                                    | Can Do                                      |
| Name<br>Former last<br>Marital state<br>Address | t<br>us            |                                                                  |               | ,                | Primary Home<br>Phone<br>Primary Work<br>Phone<br>Work extensior | ٦                  |          |              | Change Name, Addr<br>Add Alternate Phone<br>FOR THIS TAB SET<br>Add Contact | <u>ess, or Telephone</u><br><u>e Number</u> |
|                                                 |                    |                                                                  |               |                  | Primary e-mail<br>Alternate e-ma                                 | il                 |          |              | Quick Tours<br>UltiPro Navigation C                                         | and Tips 🔹 🧿                                |
| Mailstop<br>Alternate Ph                        | none Numbe         | ers                                                              |               |                  |                                                                  |                    |          |              | Personal Section Ov<br>Human Resources –<br>Employees                       | <u>erview</u><br>- Resources for            |
| Type _<br>No records                            | found              | Phone                                                            | Extension     | Country          | С                                                                | Country Prefix     | Privat   | e s          | Enter Contacts Tour                                                         |                                             |

# 6. If a number is already in this section and needs to be updated click on the phone number

| MENU Myself<br>Personal                                               |                                    | To Do <b>1</b>   Help   Logout |                  |                                                                                    |                    |          |              |                                                                                                    |
|-----------------------------------------------------------------------|------------------------------------|--------------------------------|------------------|------------------------------------------------------------------------------------|--------------------|----------|--------------|----------------------------------------------------------------------------------------------------|
| Employee Summary                                                      | Name, Address,                     | and Telephone                  | Status/Key Dates | Contacts                                                                           | Emergency Contacts | Property | Private Info | Other Personal Info                                                                                                    |
| Name, Addr                                                            | ess, and T                         | elephone                       |                  |                                                                                    |                    | edit     | print help   | Things I Can Do                                                                                                    |
| Name<br>Former last<br>Marital status<br>Address                      |                                    |                                |                  | Primary Home<br>Phone<br>Primary Work<br>Phone<br>Vork extensior<br>Primary e-mail | )                  |          |              | Change Name, Address, or Telephone<br>Add Alternate Phone Number<br>FOR THIS TAB SET<br>Add Contact<br>Quick Tours and Tips     |
| Mailstop<br>Alternate Phone Numl<br><b>Type _</b><br>No records found | oers <u>(123) 456-789</u><br>Phone | 0<br>Extension                 | Country          | lternate e-ma                                                                      | ountry Prefix      | Privat   | e            | UltiPro Navigation Overview<br>Personal Section Overview<br>Human Resources – Resources for<br>Employees<br>Enter Contacts Tour |

#### 7. The following screen will appear:

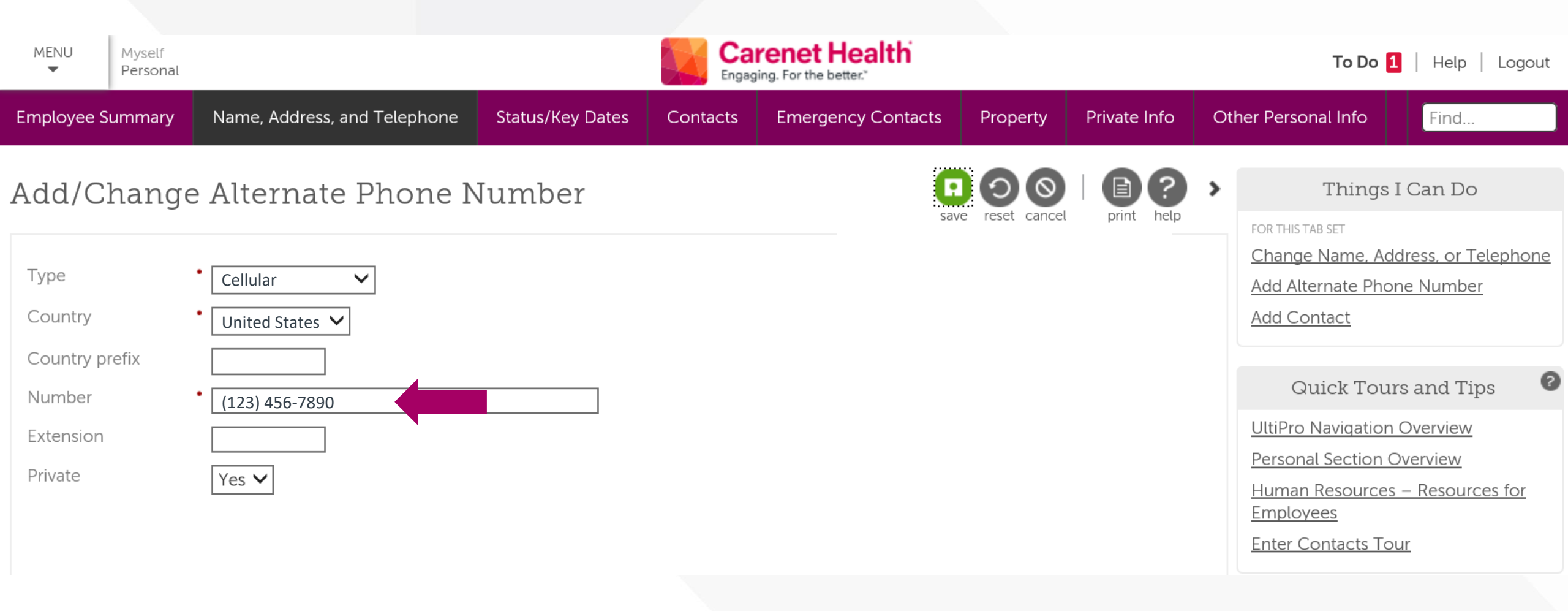

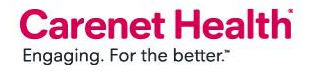

#### 8. Update the number and then click Save:

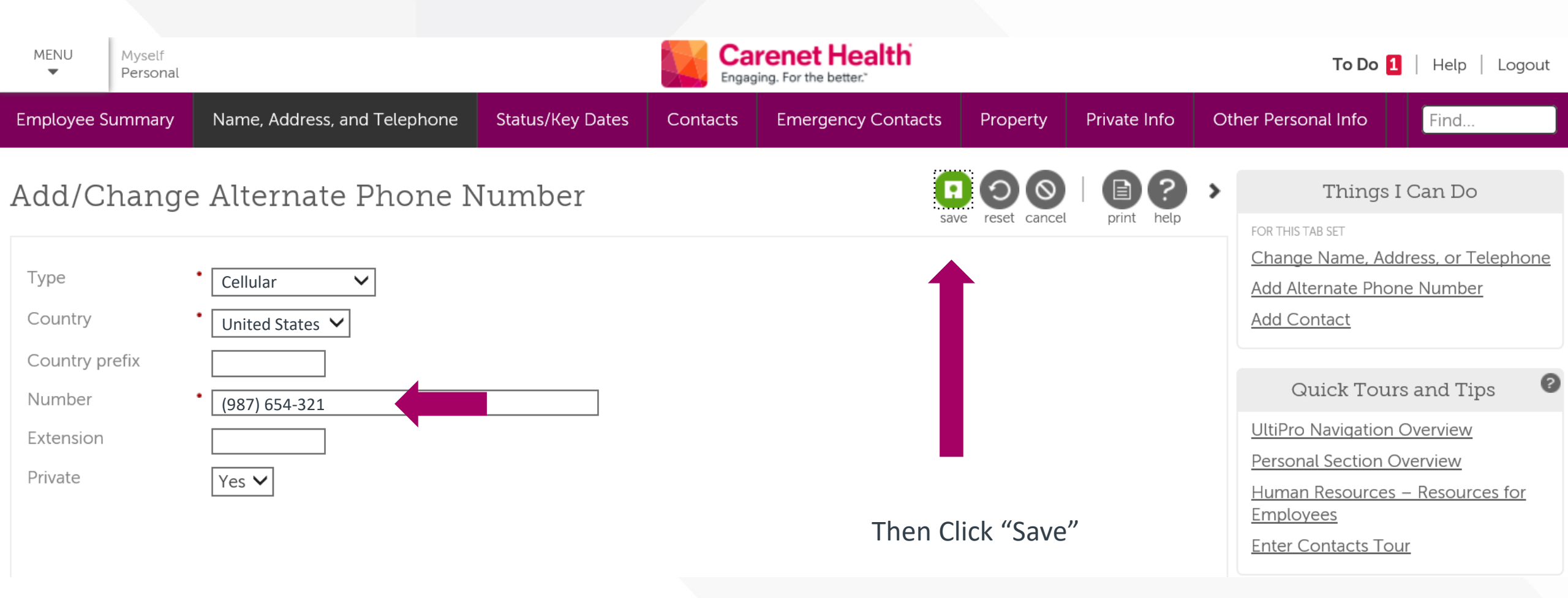

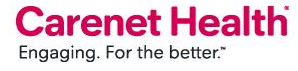